## **COMMENT RECUPERER SON NUMEN ?**

Se connecter à PIAL, puis cliquer sur bouquet de services.

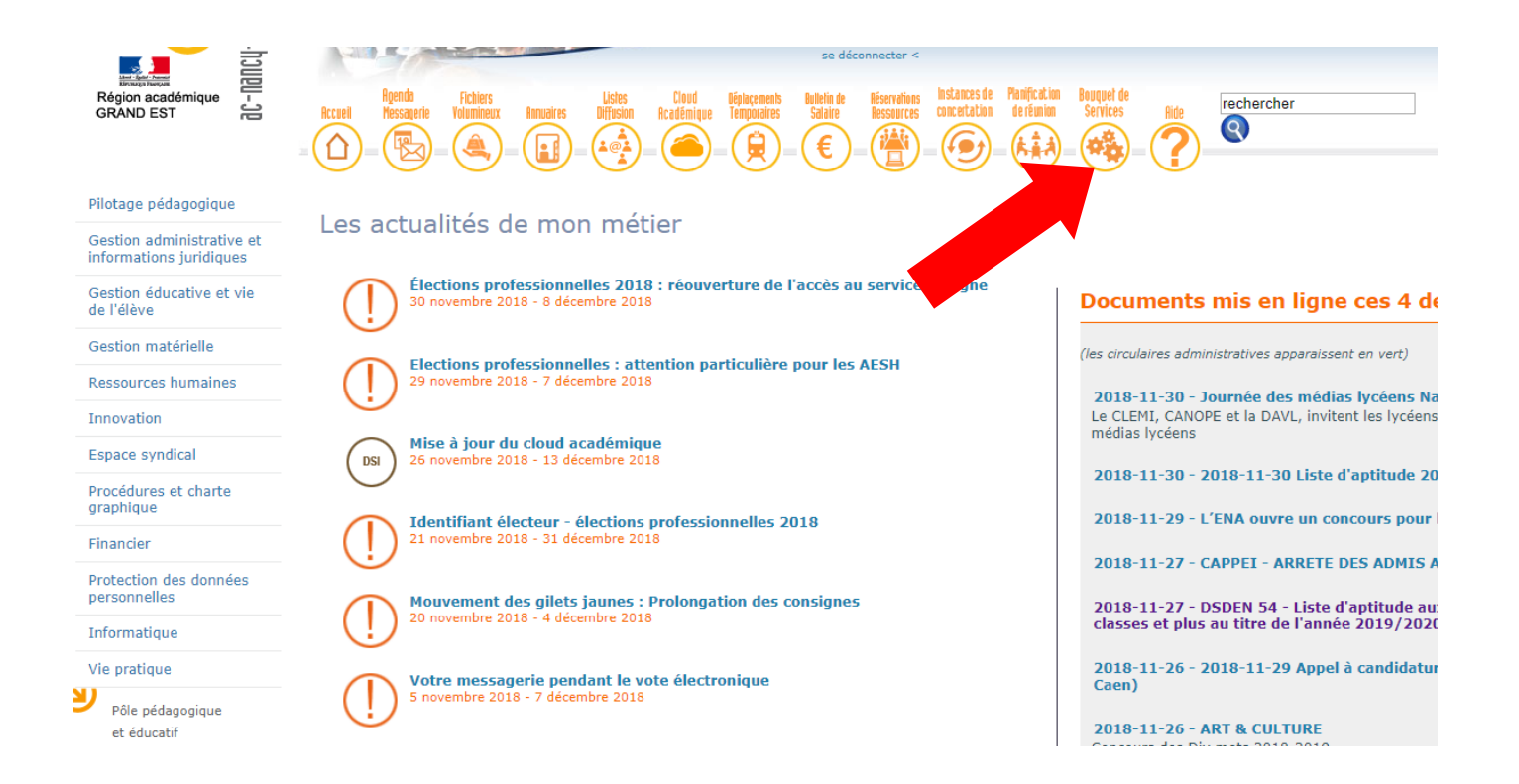

## Cliquer sur Portail Arena.

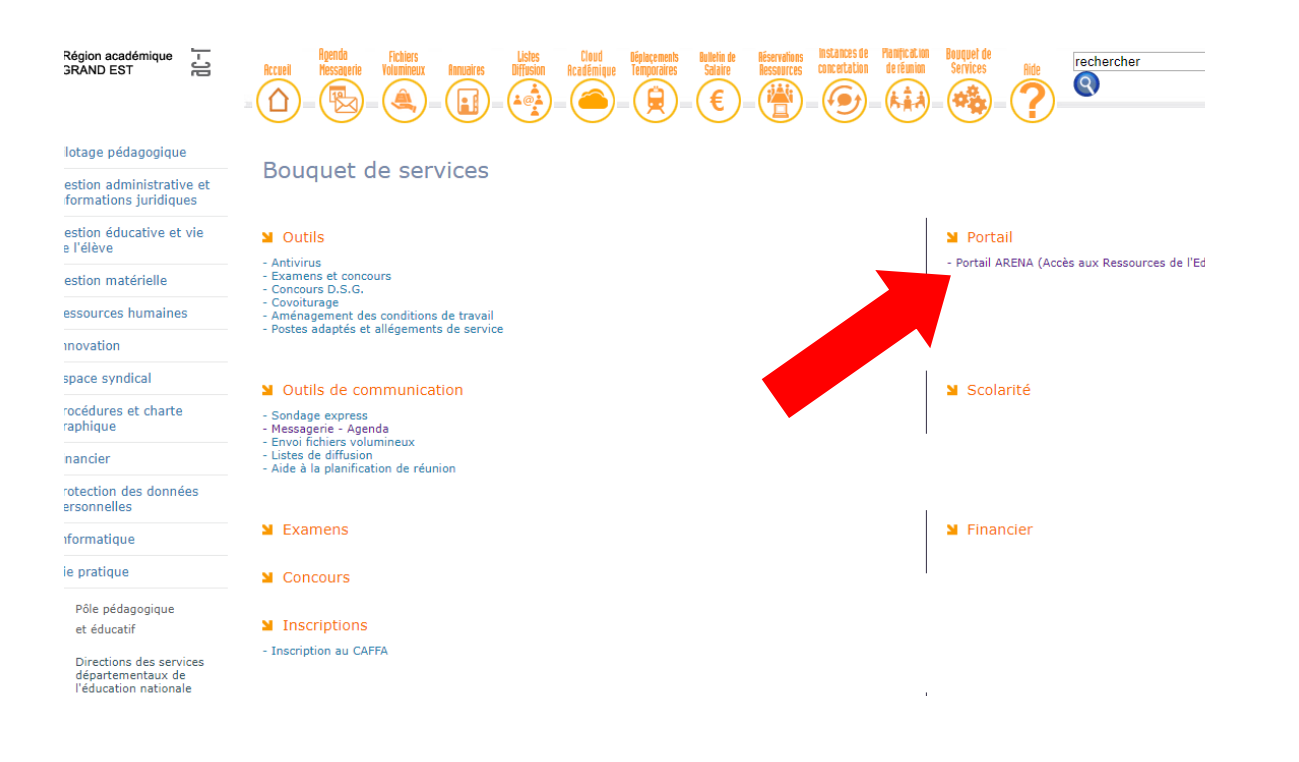

Cliquer sur gestion des personnels.

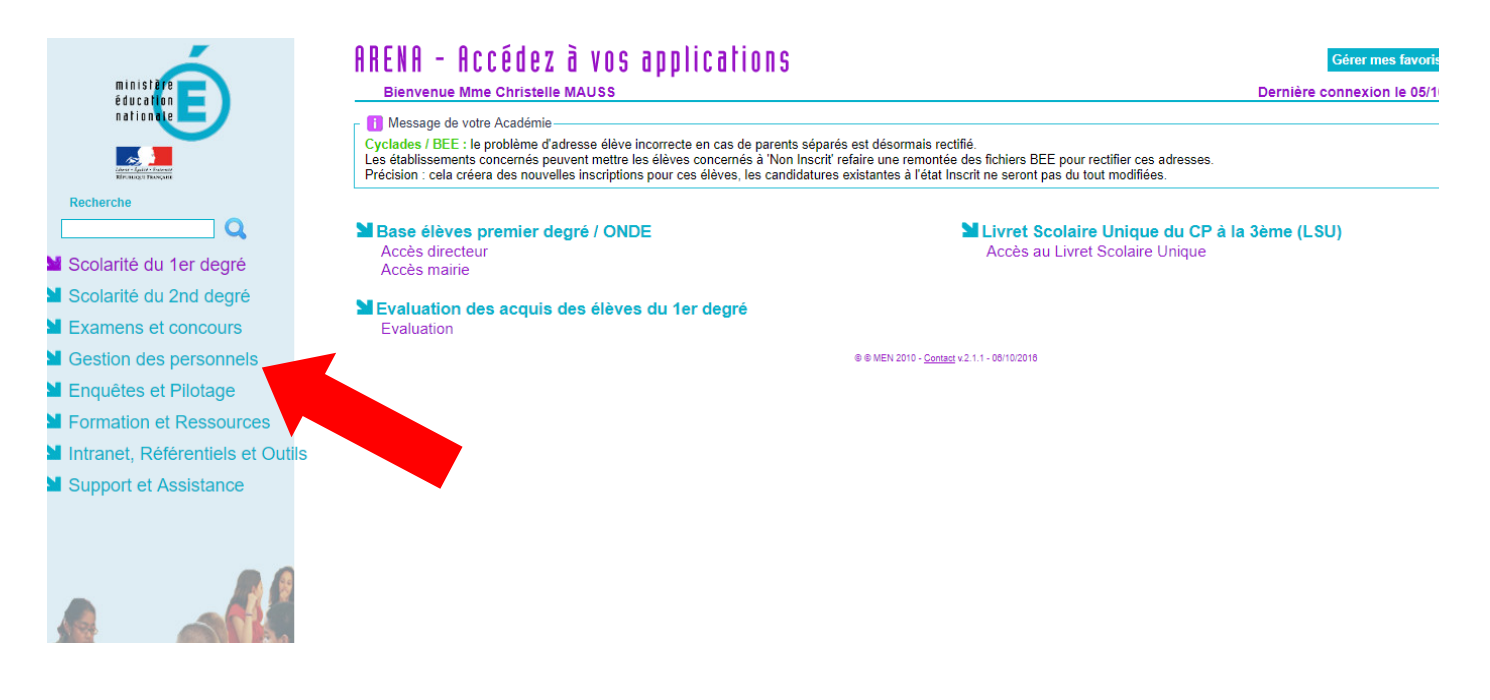

## Cliquer sur Mon portail Agent.

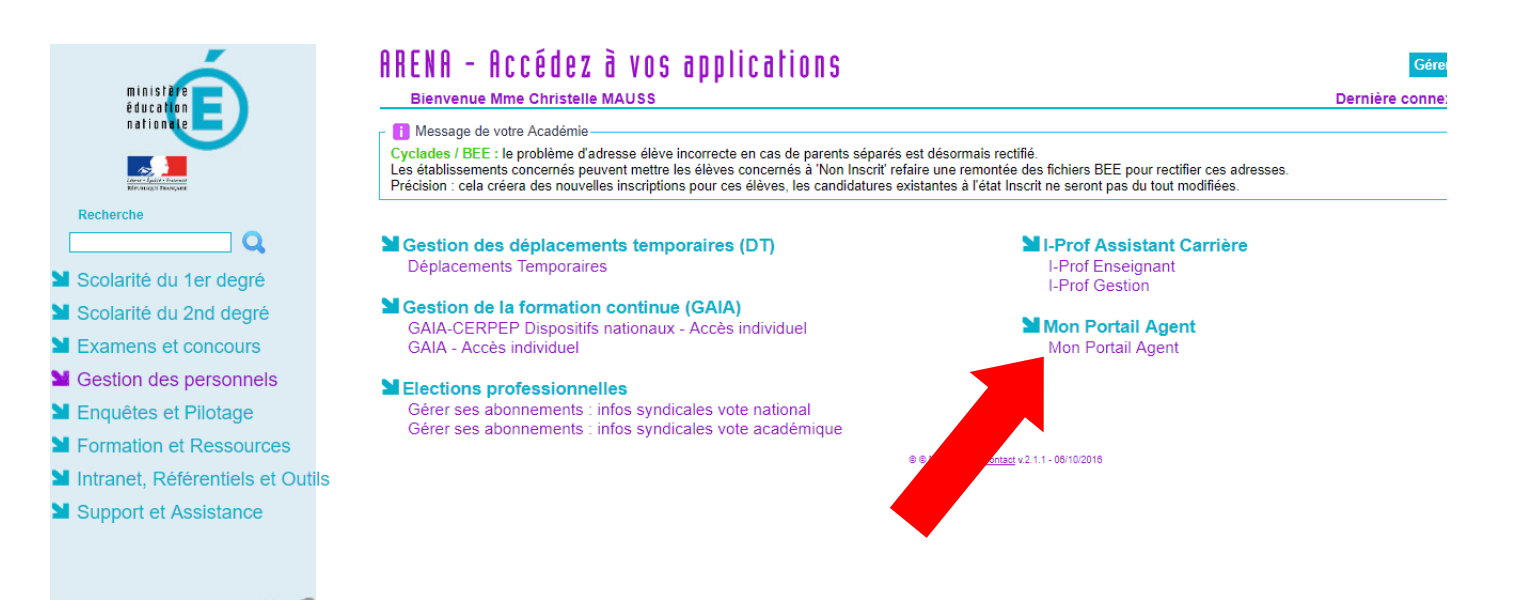

Cliquer sur Consulter mes informations personnelles.

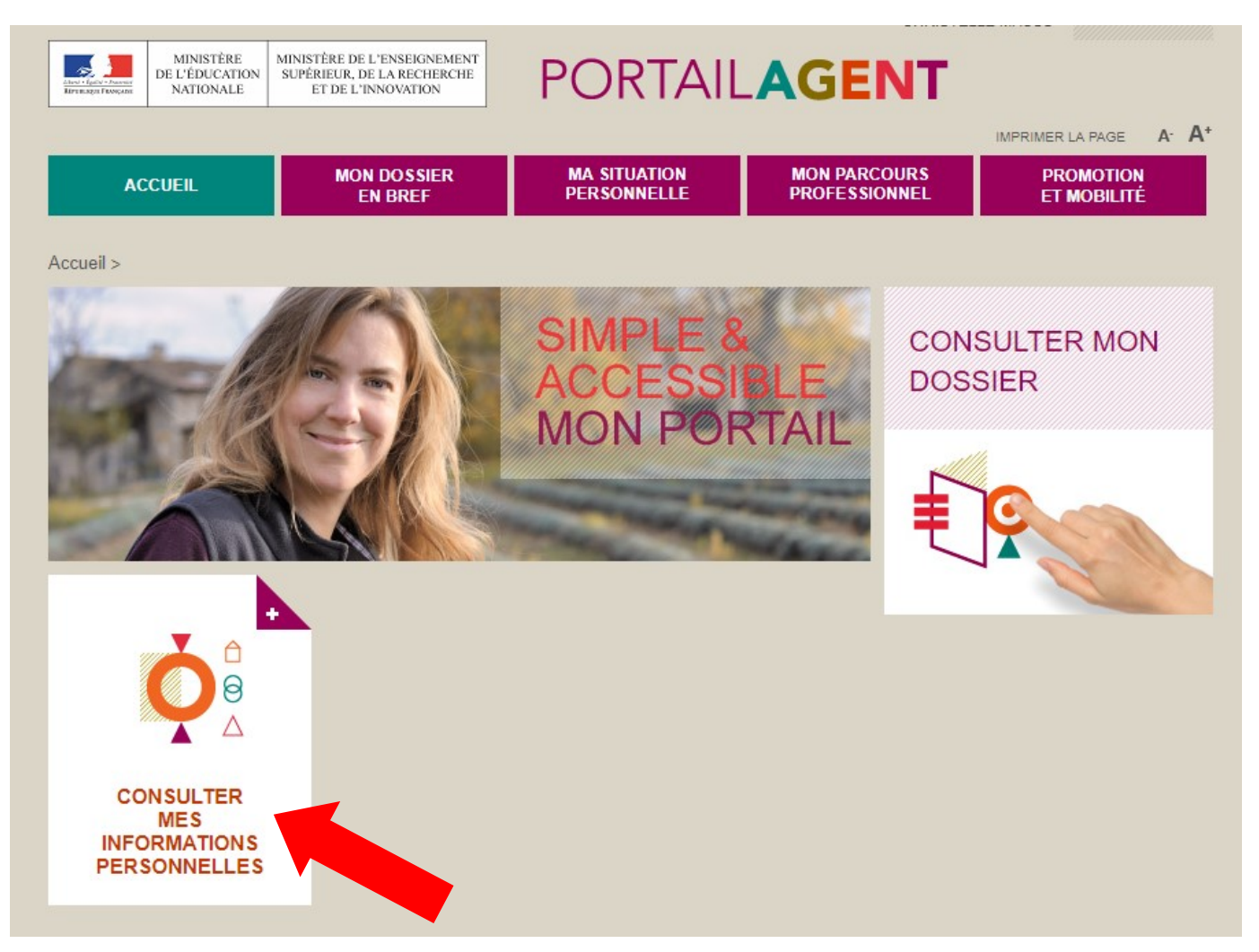

Votre NUMEN est affiché dans le rectangle vert.

| MINISTÈRE<br>DE L'ÉDUCATION<br>NATIONALE | MINISTÈRE DE L'ENSEIGNEMENT<br>SUPÉRIEUR, DE LA RECHERCHE<br>ET DE L'INNOVATION | PORTAIL      |               | T    |                  |               |
|------------------------------------------|---------------------------------------------------------------------------------|--------------|---------------|------|------------------|---------------|
|                                          |                                                                                 | MA SITUATION |               |      | IMPRIMER LA PAGE | A. <b>A</b> . |
| ACCUEIL                                  | EN BREF                                                                         | PERSONNELLE  | PROFESSIONNEL |      | ET MOBILITÉ      |               |
| Portail agent > Ma situation p           | personnelle > Informations per                                                  | rsonnelles   |               |      |                  |               |
|                                          |                                                                                 |              |               |      |                  |               |
| Votre nom                                |                                                                                 |              |               |      |                  |               |
| Vous êtes nê(e) le 25/04/1978            |                                                                                 |              |               |      |                  |               |
|                                          |                                                                                 |              |               |      |                  |               |
|                                          |                                                                                 |              |               |      | ERSONNELLES      |               |
|                                          |                                                                                 |              |               | VOTR |                  |               |
|                                          |                                                                                 |              |               |      |                  |               |